## Faktura.ru®

## Инструкция по проверке подписи установочного файла для настройки Интернет-банка Faktura.ru

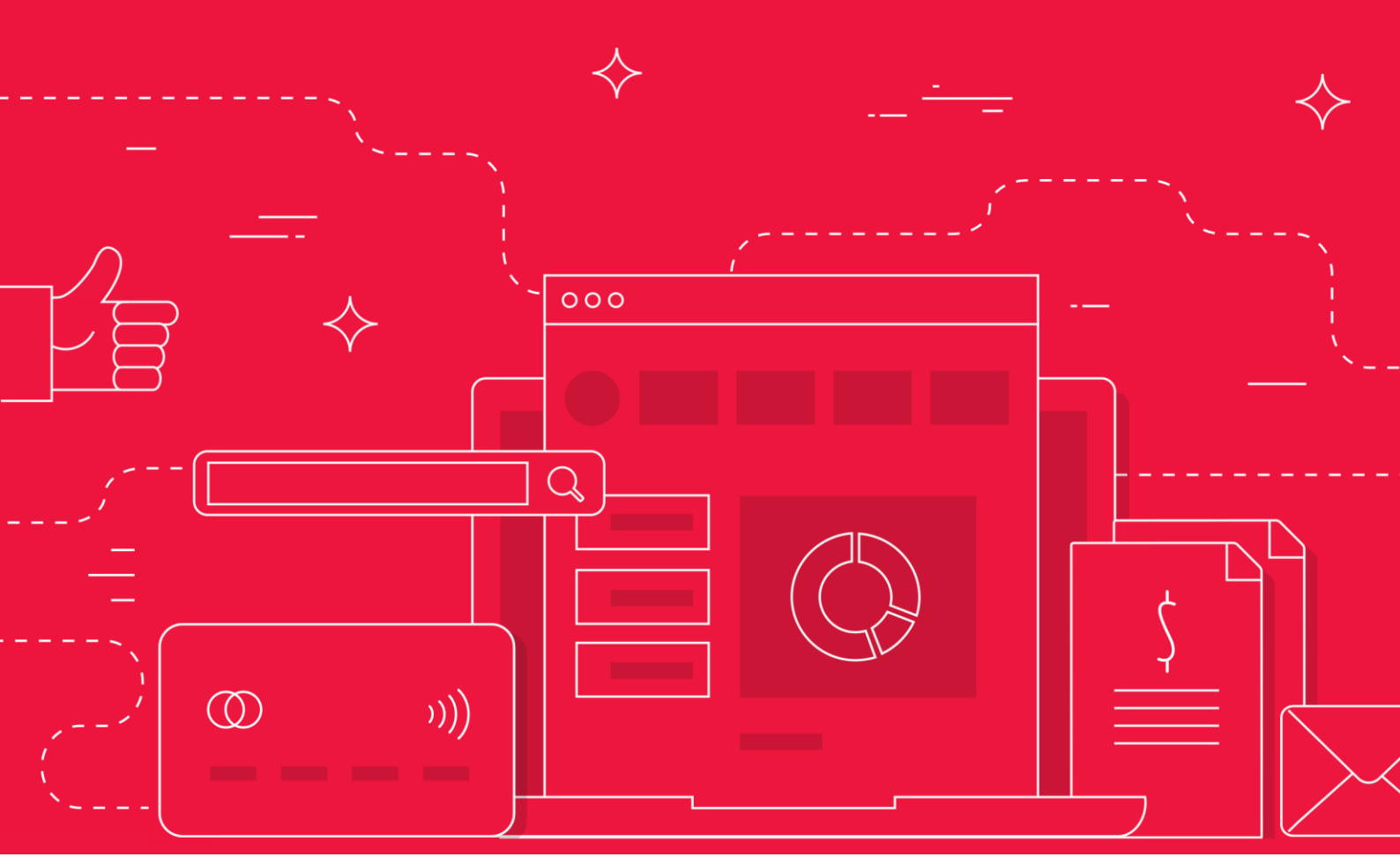

Введение

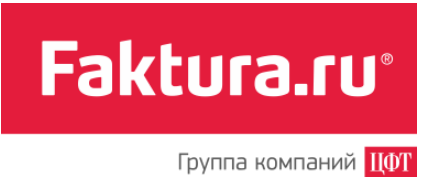

## Введение

В качестве дополнительной защиты от фишинга вы можете проверить подпись установочного файла InternetBankSetup.exe (<u>для Windows OS</u>) или InternetBankSetup.dmg (<u>для MacOS</u>). Для проверки подлинности достаточно посмотреть на наличие цифровой подписи у загруженного установочного файла. Для этого:

## Проверка подписи файла на Windows OS

1. Найдите загруженный установочный файл **Г** InternetBankSetup.exe на вашем компьютере, щёлкните его правым щелчком и выберите «Свойства».

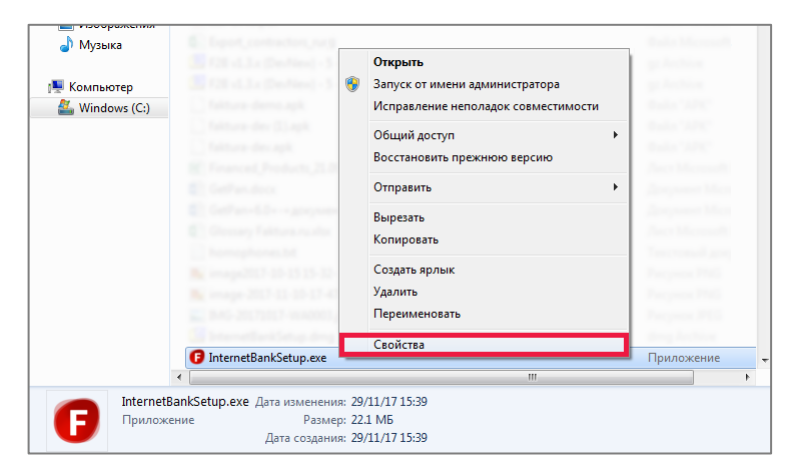

2. Откроется окно со свойствами файла. В этом окне перейдите на вкладку «Цифровые подписи».

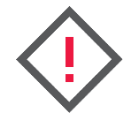

Внимание! Если в окне «Свойства» нет вкладки «Цифровые подписи», то цифровая подпись нарушена. В таком случае устанавливать программу не рекомендуется.

3. В блоке «Список подписей» щёлкните «Center of Financial Technologies» и нажмите кнопку «Сведения».

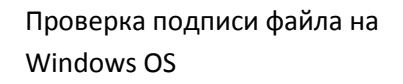

Faktura.ru®

| Безопасность  | ь Подробн            | 10      | Предыдущие верси |
|---------------|----------------------|---------|------------------|
| Общие         | Совместимос          | ть      | Цифровые подпис  |
| Список подпи  | сей                  |         |                  |
| Имя подпис    | савшего              | Ал      | Отметка времени  |
| Center of Fin | nancial Technologies | CJ sha1 | Нет данных       |
|               |                      |         |                  |
|               |                      |         | <b>k</b>         |
|               |                      | -       | F                |
|               |                      |         | Сведения         |
|               |                      |         |                  |
|               |                      |         |                  |
|               |                      |         |                  |
|               |                      |         |                  |
|               |                      |         |                  |
|               |                      |         |                  |
|               |                      |         |                  |
|               |                      |         |                  |
|               |                      |         |                  |
|               |                      |         |                  |
|               |                      |         |                  |

4. Откроется окно «Цифровой состав данных». В этом окне на вкладке «Общие» убедитесь, что цифровая подпись действительна.

| Состав цифровой подписи |                                                                      |                                                                         |                   |  |
|-------------------------|----------------------------------------------------------------------|-------------------------------------------------------------------------|-------------------|--|
| 06                      | цие Дополнительно<br>Сведения о<br>Эта цифрова:                      | р<br>цифровой подпи<br>я подпись действит                               | си<br>ельна.      |  |
|                         | Информация о подпи<br>Имя:<br>Электронная почта<br>Время подписания: | ісавшем<br><mark>Center of Financial</mark><br>Нет данных<br>Нет данных | Technologies CJSC |  |
|                         | Подписи других стор                                                  | юн                                                                      |                   |  |
|                         | Имя подписав                                                         | Электронная п                                                           | Отметка времени   |  |
|                         |                                                                      | (                                                                       | Сведения          |  |

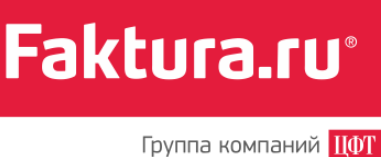

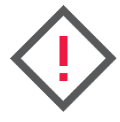

Если подпись недействительна, то содержимое программы было изменено после публикации злоумышленниками. В таком случае программу устанавливать не рекомендуется.

5. Для просмотра срока действия сертификата в окне «Состав цифровой подписи» нажмите кнопку «Просмотр сертификата».

Сертификат цифровой подписи компании «Центр Финансовых Технологий» («Center of Financial Technologies»), которым был подписан установочный файл, действителен в течение одного года с момента подписи. Срок действия сертификата может истечь, но при этом подпись будет считаться действительной, если она была установлена, когда сертификат ещё действовал.

| Сертификат                                                                                                    |  |  |  |  |  |
|----------------------------------------------------------------------------------------------------|--|--|--|--|--|
| Общие Состав Путь сертификации                                                                                                    |  |  |  |  |  |
| Сведения о сертификате                                                                                                    |  |  |  |  |  |
| Этот сертификат предназначается для:                                                                                                    |  |  |  |  |  |
| <ul> <li>Подтверждает, что программное обеспечение получено<br/>от конкретного издателя</li> <li>Защищает программное обеспечение от изменения после<br/>его публикации</li> </ul> |  |  |  |  |  |
| * Дополнительные сведения - в заявлении ЦС.                                                                                                    |  |  |  |  |  |
| Кому выдан: Center of Financial Technologies CJSC                                                                                                    |  |  |  |  |  |
| Кем выдан: thawte SHA256 Code Signing CA                                                                                                    |  |  |  |  |  |
| <b>Действителен с</b> 10/ 11/ 16 по 11/ 12/ 19                                                                                                    |  |  |  |  |  |
| Установить сертификат Заявление поставщика<br>Подробнее о <u>сертификатах</u>                                                                                                    |  |  |  |  |  |
| ОК                                                                                                    |  |  |  |  |  |

Проверка подписи файла на MacOS

 Найдите загруженный установочный файл InternetBankSetup.dmg на вашем Мас и дважды щёлкните его. В открывшемся окне также дважды щёлкните файл <sup>(7)</sup> InternetBankSetup.pkg, чтобы запустить программу установки.

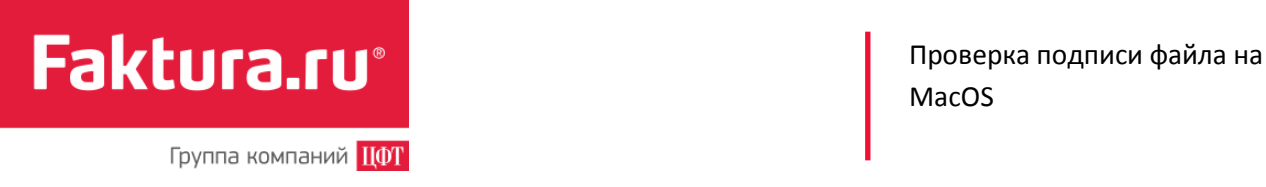

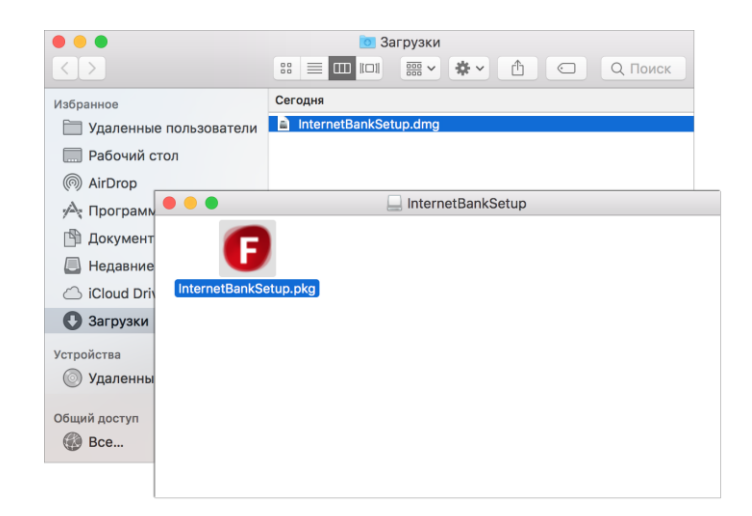

2. Откроется окно установки программы. Щёлкните значок с замком или сертификатом в верхнем правом углу окна установки программы.

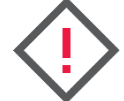

Внимание! Если такого значка нет, то пакет не имеет подписи. В таком случае устанавливать программу не рекомендуется.

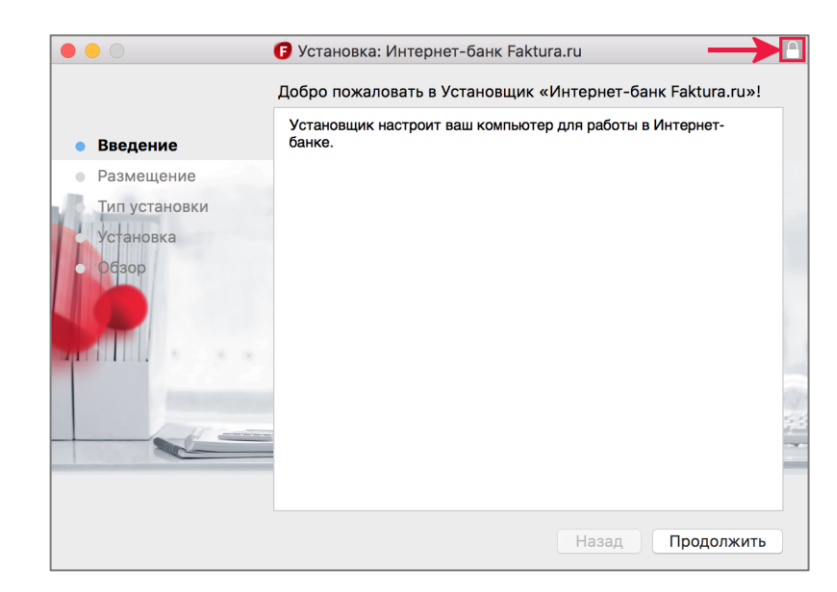

3. Раскроется меню с информацией о подписи файла. Надёжный и рабочий сертификат отмечен значком ✓ и подписью «Сертификат действителен».

Чтобы просмотреть более подробные сведения о сертификате щёлкните «Подробнее». В поле «Общее имя» должно быть значение «Developer ID Installer: JSC "Center of Financial Technologies"», а в поле «Организация» указано «JSC "Center of Financial Technologies"».

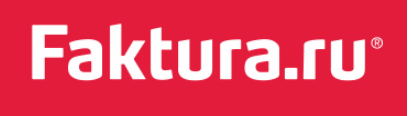

Проверка подписи файла на MacOS

Группа компаний ЦФТ

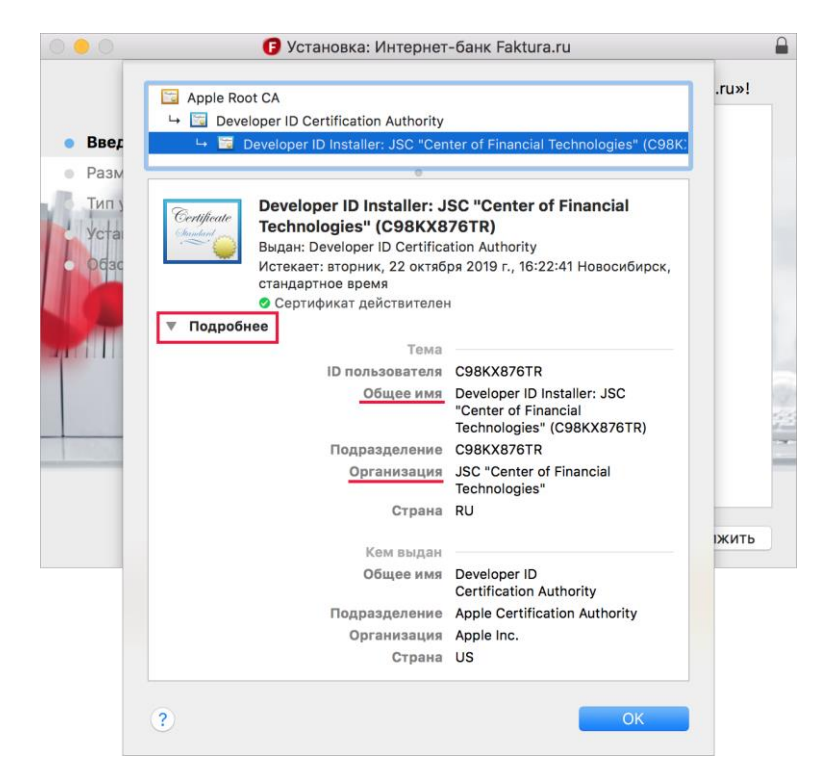

4. Нажмите «ОК» и продолжите установку.